## ้คู่มือการใช้งาน ระบบลงทะเบียนชุมนุมออนไลน์ โรงเรียนสตรีนครสวรรค์

1. เข้าสู่เว็ปไซต์ โรงเรียนสตรีนครสวรรค์ <u>www.sns.ac.th</u> จากนั้นให้นักเรียนคลิกที่ปุ่ม ด้านล่างซ้ายมือของหน้าเว็ปไซต์ ดังรูป

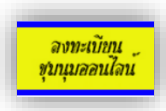

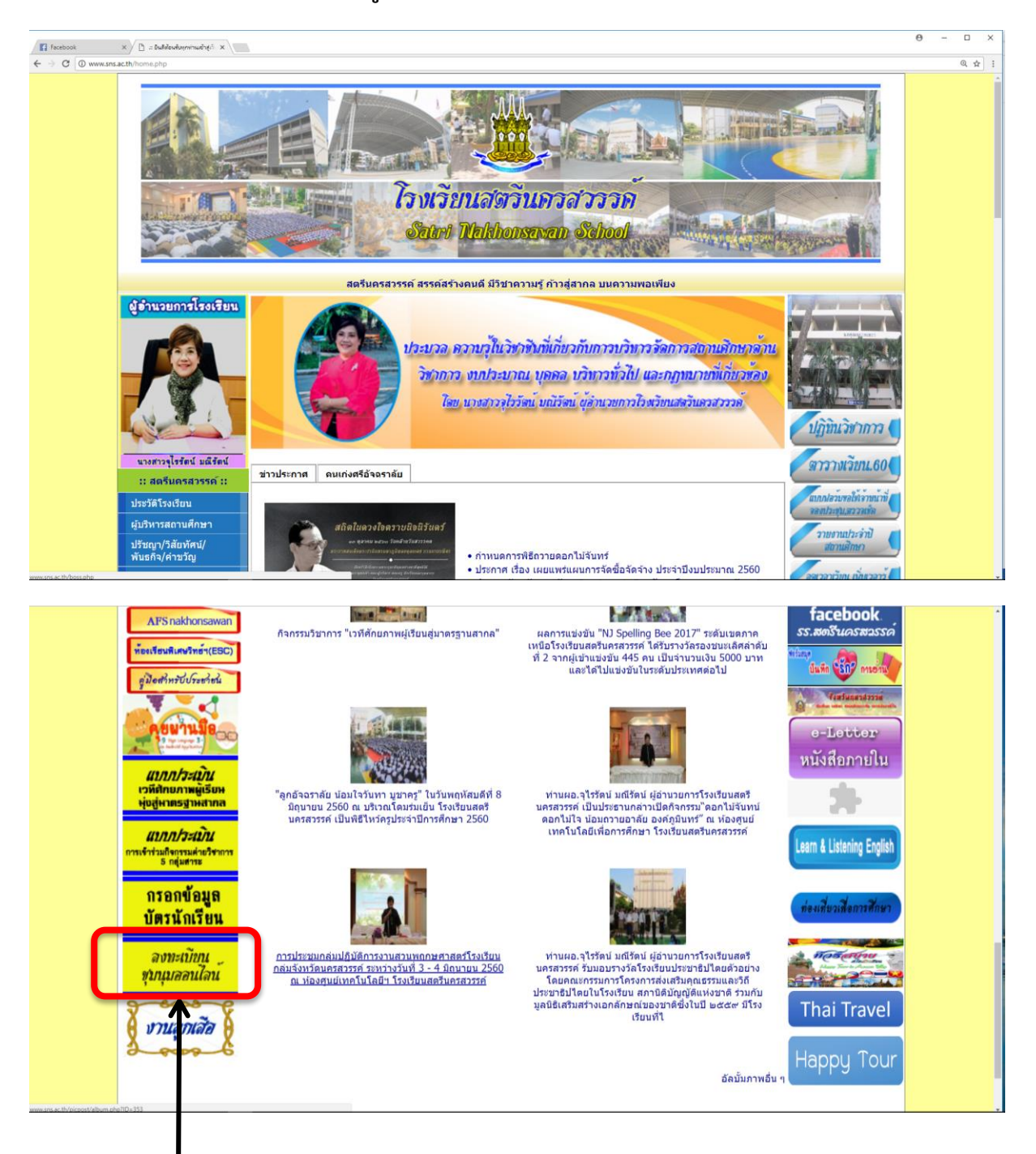

คลิกเลือกลงทะเบียน ชุมนุมออนไลน์ 2.จะเข้าสู่หน้าจอ ระบบลงทะเบียนชุมนุมออนไลน์ โรงเรียนสตรีนครสวรรค์ ศึกษารายละเอียดจากคู่มือ การใช้งานหรือจากหน้าข่าวประชาสัมพันธ์ จากนั้นให้นักเรียนคลิกที่ปุ่ม <u>เลือกกิจกรรม</u>ด้านล่างเว็ปไซต์

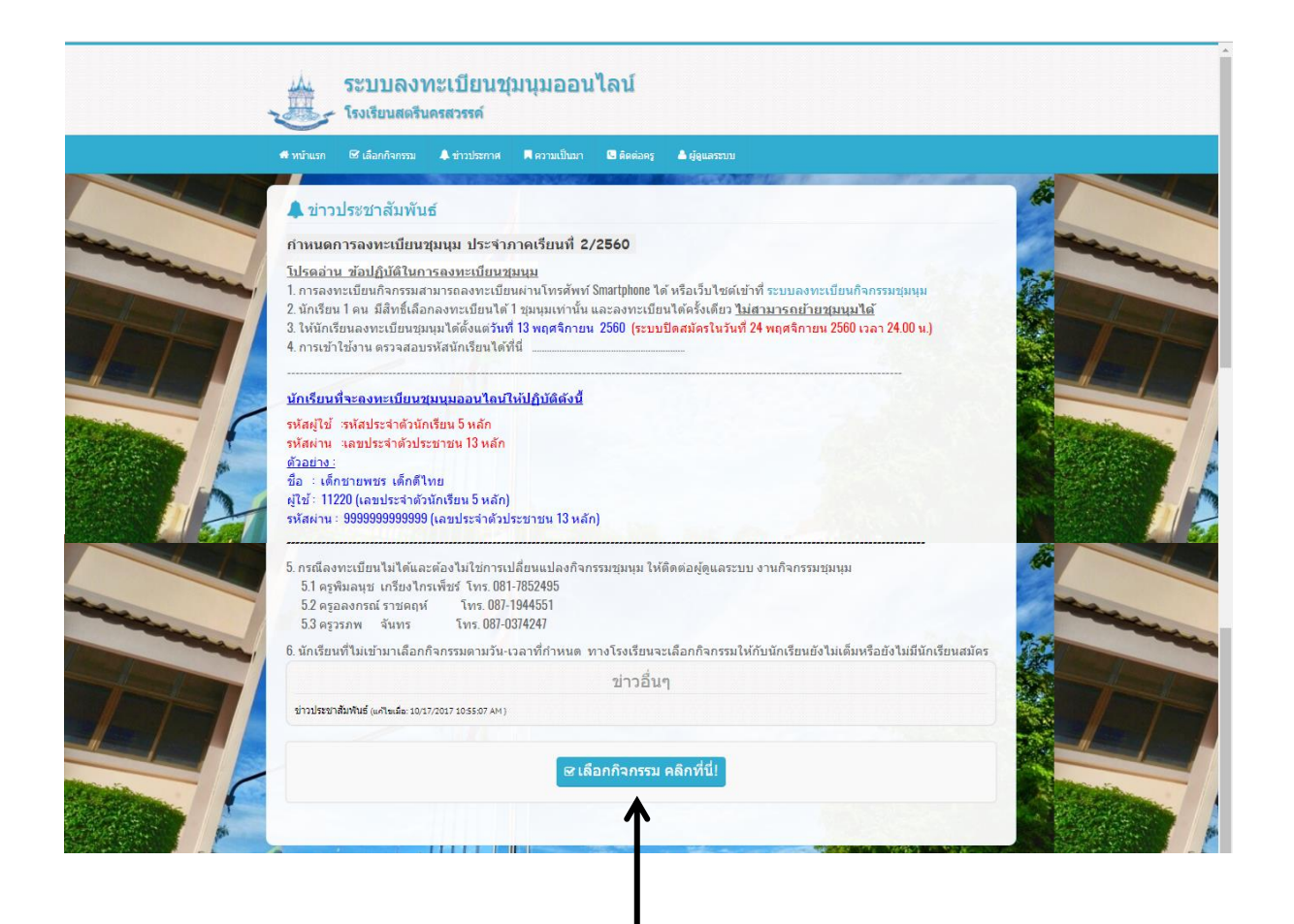

คลิกเลือกกิจกรรม

#### 3.เลือกกิจกรรมหรือค้นหาชุมนุมเพื่อลงทะเบียน

### คลิกเลือกลงทะเบียนชุมนุมที่ต้องการ

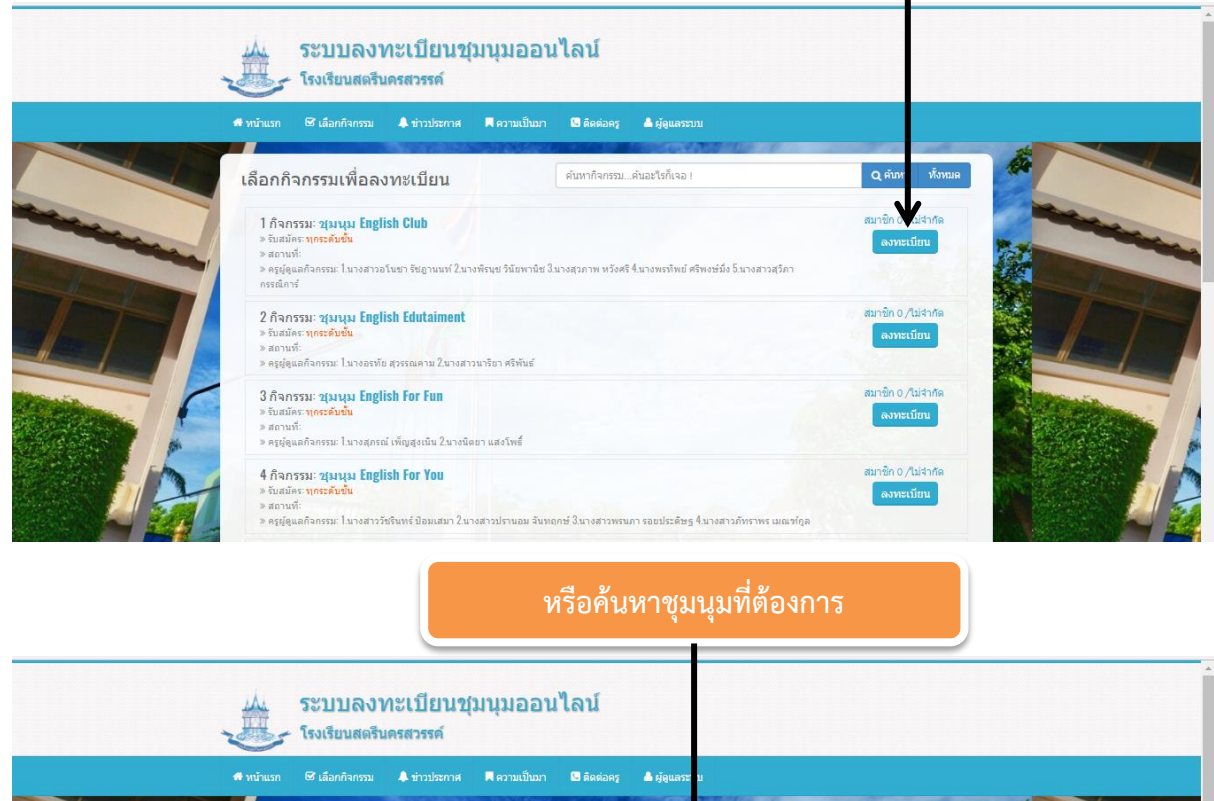

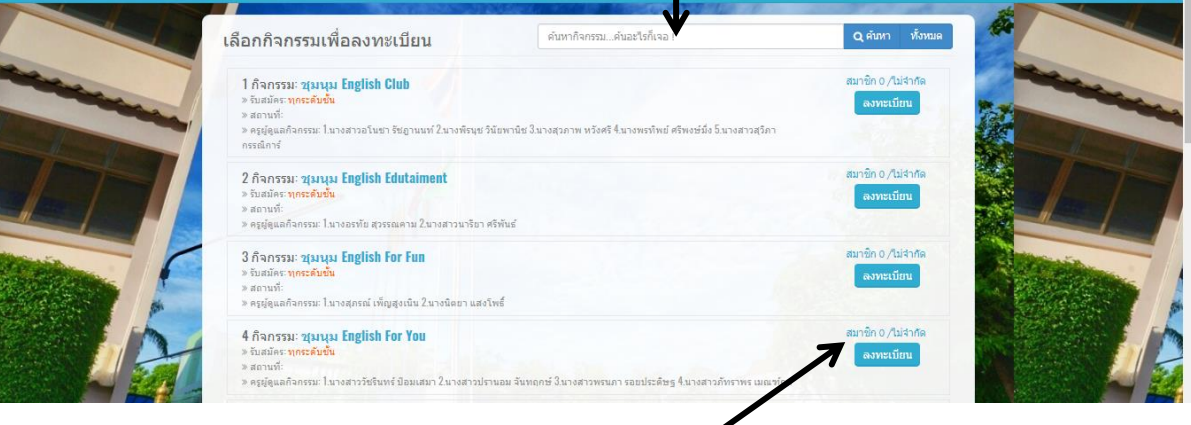

ดูจำนวนสมาชิกแต่ละชุมนุม

| .ลงชื่อเข้าร่วมกิจกรรม                                                                                                    | ٩                                           | เรือค้นหาชุมนุ                | มที่ต้องการ          |                                              |
|----------------------------------------------------------------------------------------------------|---------------------------------------------|-------------------------------|----------------------|----------------------------------------------|
|                                                                                                    | ระบบลงทะเบียนชุม<br>- โรงเรียนสตรีนครสวรรค์ | นุมออนไลน์                    |                      | *                                            |
| 🖷 หน้าแรก                                                                                                    | 🐼 เลือกกิจกรรม 🌲 ข่าวประกาศ                 | 🖣 ความเป็นมา 🕒 ติดต่อครู 🏼    | ຜູ້ອຸແລຈະນນ          |                                              |
| กิจกรร                                                                                                    | รม: ชุมนุม English Club                     | V                             |                      |                                              |
| and the second second s |                                             | ลงชื่อเข้าร่วมกิจเ            | รรม                  | ป้องเรงสะปีต้ - รงัสงเรงอำตัวงักเรียง 5 หลัก |
| and the second second                                                                                                    | รหัสนักเรียน:                               | * ป้อนรหัสนักเรียน            |                      | บอนสาทสพุธย . สุทธิบสอง เพละแรงอน 5 ทธกา     |
|                                                                                                    | รพัสผ่าน:                                   | * ป้อนรหัสผ่าน                | K                    |                                              |
|                                                                                                    |                                             | 🐼 เข้าร่วมกิจกรรม             |                      | รทัสผ่าน : เลขประจำตัวประชาชน 13 หลัก        |
|                                                                                                    |                                             | เรชนสมรพสผาว (รอ เมสามารถสงพย | ขาเมาะคารุณา ครคออรุ |                                              |
| คลิกปุ่มเข้าร่วมกิจกร                                                                                                    | รม                                          |                               |                      |                                              |
|                                                                                                    | คลิกปุ่ม                                    | แข้าร่วมกิจกรร                | μ                    |                                              |

## 6.คลิกปุ่มยืนยันการลงทะเบียน

|           | 👼 หน้าแรก 🛛 🐼 เลือ | ເຄຄົຈຄຣວມ 🐥 ນ່າວປອ | กาศ 📕 ความเป็นมา 🕒 ติดต่อครู 📥 ผู้สุ                               | וונגזיוו                 |                         |
|-----------|--------------------|--------------------|--------------------------------------------------------------------|--------------------------|-------------------------|
|           | กิจกรรม: ชุมา      | นุม English Club   |                                                                    |                          |                         |
| theme and | 1.00               | รหัสนัก            | รียน: 40522                                                        | /                        | No. of Concession, Name |
|           |                    | ชื่อ               | สกุ <mark>ล: เด็กชายขวัญมงคล อันแพ</mark>                          | K                        |                         |
|           |                    | ระด                | บชั้น: ม.1/1                                                       |                          |                         |
|           |                    |                    | โต้ มินยันการลงทะเบียน                                             |                          |                         |
|           |                    |                    |                                                                    |                          |                         |
|           | -                  |                    | ิ ถาขอและหองเร <del>ะ</del> น ม <b>ิ</b> สูกตอง <u>กรุณาอยายนย</u> | นการสงทะเบอน             |                         |
|           |                    | หา                 | านักเร <mark>ียนลึมรหัสผ่าน หรื</mark> บไม่สามารถลงทะเบี           | ่ยนไม่ได้กรุณา ติดต่อครู |                         |
|           |                    |                    |                                                                    |                          |                         |
|           |                    |                    | a second and a second and                                          |                          |                         |
|           |                    |                    |                                                                    |                          |                         |
|           |                    |                    |                                                                    |                          |                         |
|           |                    |                    |                                                                    |                          |                         |

| 7.เมื่อยืนยันการส | ลงทะเบียนแล้วจะมีข้อความขึ้นดังนี้ คุณได้สมัครเข้าร่ว                                                                                                    | มกิจกรรมนี้แล้ว |
|-------------------|----------------------------------------------------------------------------------------------------|-----------------|
|                   | ระบบลงทะเบียนชุมนุมออนไลน์<br>โรงเรียนสตรีนครสวรรค์                                                                                                    |                 |
|                   | 🖷 หน้าแรก 😵 เมื่อกกิจกรวม 🌲 ข่าวประกาศ 📕 ความเป็นมา 🕒 คิดต่อยร 🎽 ผู้ดูแลระบบ                                                                                          |                 |
|                   | กิจกรรม: ชุมบุม English Club<br>ดนได้สมัครเข้าร่วมกิจกรรมนี้แล้ว<br>รหัสนักเรียน: 40522<br>ชื่อ-สกุล: เด็กชายชวัญมงคล อันแพ<br>ระดับชั้น: ม.1/1                       |                 |
|                   | (7 ยืนอันการลงทะเบียน<br>*ถ้าร้อและห้องเรียนในโกค่อง <u>กรณาอย่ารับเป็นการลงทะเบียน</u><br>หากนักเรียนลืมรหัสผ่าน หรือไม่สามารถลงทะเบียนไม่ได้กรุณา <u>ติดต่อคร</u> ู |                 |
| (Orient & falarm  |                                                                                                    | Contra S lidara |

8. การลงทะเบียนเสร็จสมบูรณ์

# 9. ถ้ากดปุ่มยืนยันการลงทะเบียนซ้ำ จะขึ้นข้อความดังนี้

้อภัย รหัสนักเรียนนี้ได้ลงทะเบียนเลือกกิจกรรมไปแล้ว

| <i>•</i> 1 | งนำแรก 63 เลือกกิจกรรม ♠ ข่าวประกาศ I               | 🛾 ความเป็นมา 🕒 ดีผต่อครู 🔺 ผู้ดูแลระ                         |   |                |
|------------|-----------------------------------------------------|--------------------------------------------------------------|---|----------------|
| ĥ          | iaกรรม: ชุมนุม English Club                         |                                                              | - |                |
|            | อภัย! รหัสนักเรียนนี้ได้ลงทะเบียนเลือกกิจกรรมไปแล้ว |                                                              | × | and the second |
|            |                                                     | ลงชื่อเข้าร่วมกิจกรรม                                        |   |                |
|            | รหัสนักเรียน:                                       | 40522                                                        |   |                |
|            | รหัสผ่าน:                                           | 1609900738023                                                |   |                |
|            |                                                     | 🐨 เข้าร่วมกิจกรรม                                            |   | A diame.       |
|            | หากนัก                                              | เรียนลืมรหัสผ่าน หรือไม่สามารถลงทะเบียนไม่ได้กรุณา ติดต่อครู |   |                |

# สิ้นสุดการลงทะเบียน